### maersk.com MyFinance e-disputing (as of Mar 2020)

#### はじめに:

弊社発行の請求書内容の確認は、オンラインでお問い合わせを承ります。 下記手順にて、請求書宛先のお客様よりお問い合わせいただけますようお願い申し上げます。

\* maersk.com を初めてご利用の方はユーザー登録をお願いいたします。 詳細 ご登録完了後、MyFinanceをご利用いただけるようになるまで24時間ほどお時間をいただいております。

いつでもどこでも:ウェブ環境さえ整えば24時間365日いつでもご利用可能です 簡単なステップ:フォーマットを埋めていただくだけの簡単操作 迅速対応:専任チームでの精査、ご返信までを迅速に

#### Step 1.

| 示す 10 ▼ エ⊁リー              |       |    |       |                   |            | 検索:            |                |                  |                                 |       |
|---------------------------|-------|----|-------|-------------------|------------|----------------|----------------|------------------|---------------------------------|-------|
|                           | 請求書番号 | \$ | B/L番号 | カスタマーリファレ<br>ンス番号 | 支払い期限 ⇔    | 請求金額 ◇         | 未払いの請求書 ◇      | Business<br>Area | Business<br>Area<br>Description | アクション |
|                           |       |    |       |                   | 09/02/2020 | JPY 623,693.00 | JPY 623,693.00 | ЈР00             | Japan                           | P 💦   |
| 表示1へ1の1エントリー 最初 前 1 🛖 最後の |       |    |       |                   |            |                |                |                  |                                 |       |

#### Step 2.

#### 必要情報のご入力

お問い合わせの種類をプルダウンメニューから選択ください。

| 請求書の内容についてのお問い合わせ | Maersk A/S |
|-------------------|------------|
|                   |            |

お問い合わせを送信するには'送信'を選択してください

一覧に戻るには'戻る'を選択してください

| 請求書番号                                                                      | 请求書発行日    | 日付         | Å.     | 金額     |
|----------------------------------------------------------------------------|-----------|------------|--------|--------|
| 20                                                                         | 020/01/06 | 2020/02/09 |        | JPY    |
| 理由                                                                         |           |            | 金額     | リファレンス |
| 請求金額相違<br>請求先相違<br>支払い済<br>記載内容の相違(請求金額/請求先を除く)<br>コン・ケをうわしてください、(たろべく英語での |           |            | 623,69 | 93     |

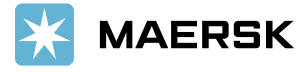

## <請求金額相違ケース - 入力例>

|   | 理由                                                                                                    |                                                      | 金額      | リファレンス                                                                                                    |
|---|----------------------------------------------------------------------------------------------------|------------------------------------------------------|---------|----------------------------------------------------------------------------------------------------|
|   | 請求金額相違 🗸 🗸 🗸                                                                                                    | ] 🛛                                                  | 199,815 |                                                                                                    |
|   | 諸求書に記載の金額がお見積もりと異なる場                                                                                                    | 合は「諸求金額相違」を選択してくたさい。                                 |         |                                                                                                    |
| 2 | デマレージもしくはディテンションに該当する場合<br>●はい ○いいえ                                                                                                    | 合は「はい」該当しない場合は「いいえ」を選択してください。?                       |         |                                                                                                    |
| 3 | 適用されるべきフリータイムの日数をご記入くだ<br>10 days                                                                                                    | Eally :                                              |         |                                                                                                    |
| 4 | お見様もり金額並びにコントラクト番号をご記入<br>SC No.123456789                                                                                                    | <th></th> <th></th>                                  |         |                                                                                                    |
| 5 | コンCト:<br>弊社担当者からの見積もりメール、シッピング・<br>コントを入力してくたさい。(なるべく英語での<br>Currently tariff freetime &CD is applied but is<br>should be 10CD as per special file<br>諸求期間が正しくないと思われる場合は、関連<br>変更を承ることができない場合がございます。<br>添付ファイル (合計 4 MBまで):<br>アップロード | インストラクション等幅足姿料をお持ちでしたら添付してください。<br>入力をお願いいたします)<br>は | Ĝ       | お名前: <u>Maersk Taro</u><br>Eメールアドレス: <u>Taro@maersk.com</u><br>電話番号: <u>+81 366304200</u><br>Eメールアドレス2:<br>添付されるファイル: |
| 7 | 送信 戻る                                                                                                    |                                                      |         |                                                                                                    |

# ※内容はすべて英文にてご入力ください。

| 該当費目 | ①デマレージ・ディテンション                | ②海上運賃その他諸費用                     |  |  |
|------|-------------------------------|---------------------------------|--|--|
| 1    | プルダウンメニューから"請求金額相違"を選択        |                                 |  |  |
| 2    | "はい"を選択                       | "いいえ"を選択                        |  |  |
| 3    | 適用されるべきフリータイムの日<br>数をご記入ください。 | 金額が誤っている費目をご記入<br>ください。         |  |  |
| 4    | コントラクト番号をご記入くださ<br>い。         | お見積もり金額およびコントラク<br>ト番号をご記入ください。 |  |  |
| 5    | コメントは英文で入力をお願い致します。           |                                 |  |  |
| 6    | ご連絡先をご記入ください。                 |                                 |  |  |
| 7    | 送信ボタンを押して完了です。                |                                 |  |  |

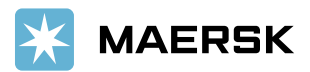

## <請求先相違ケース - Amend BLもしくはPricing訂正機能をご利用ください >

|   | 請求書の内容についてのお問い合わせ                                |   |        |  |  |  |
|---|--------------------------------------------------|---|--------|--|--|--|
|   | 請求書の内容についてお問い合わせをする場合は必要事項を入力してください              |   |        |  |  |  |
|   | お問い合わせを送信するには、送信を選択してください<br>一覧に戻るには、戻るを選択してください |   |        |  |  |  |
|   | 請求書番号                                            |   | 請求書発行日 |  |  |  |
|   | 2020/01/06                                       |   |        |  |  |  |
|   | 理由                                               |   |        |  |  |  |
| Ç | 請求先相違                                            | → | 9      |  |  |  |
|   |                                                  |   |        |  |  |  |

こちらの機能はMy Financeではご利用いただけません。恐れ入りますが、お支払い条件(ターム)とお支払者の変更は Shipment Binderにございます訂正機能(Amend BLもしくはPricing)をご利用ください。

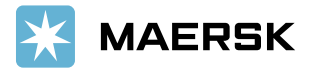